## Instrukcja składania odwołania w Programie "Patriotyzm jutra" Edycja 2023

- Po ogłoszeniu wyników Wnioskodawcy, którzy nie otrzymali dofinansowania, ale uzyskają ocenę końcową na poziomie nie niższym niż 50 pkt, mogą złożyć odwołanie w systemie Witkac.pl.
- Wnioskodawcom, którzy osiągnęli określony zakres punktowy pojawi się zakładka "Odwołania", gdzie można dodać i złożyć odwołanie.
- 3. Aby móc złożyć odwołanie należy:
  - Przejść do wniosku;
  - Odnaleźć zakładkę "Odwołania";
  - Po prawej stronie u góry kliknąć "Dodaj odwołanie"
  - Uzupełnić uzasadnienie składania odwołania;
  - Po zapisaniu treści można od razu złożyć odwołanie, edytować je lub w tabeli pod wnioskiem załączyć pliki w sekcji "Załączniki do odwołania".
- 4. Treść odwołania i potwierdzenie złożenia odwołania będzie widoczne w systemie, można je również wydrukować w formacie PDF
- 5. Po upłynięciu terminu składania odwołań Wnioskodawcom:
  - którzy dodali i złożyli odwołanie zakładka nie zniknie;
  - którzy nigdy nie dodali odwołania, zakładka zostanie ukryta;

**UWAGA!** Wnioskodawcom, którzy <u>dodali, ale nie złożyli</u> odwołania zakładka nie zniknie, jednak nie będą mogli już złożyć odwołania;

 Po rozpatrzeniu wszystkich odwołań w systemie będą widoczne następujące statusy "odwołanie odrzucone" i "odwołanie przyjęte".